# Handbuch für Redakteure (Firmenpark)

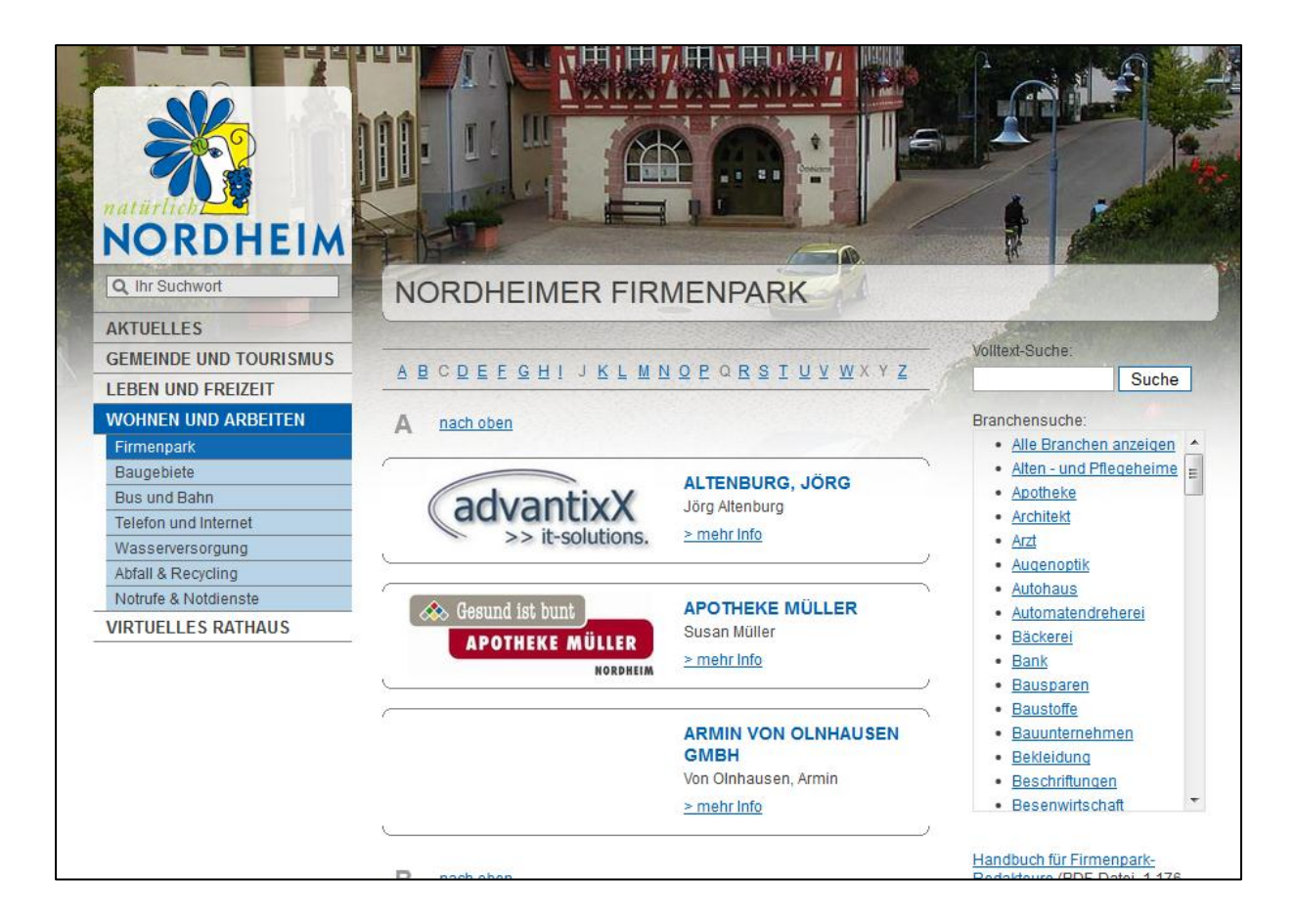

| Eigenen Eintrag finden       | 1 |
|------------------------------|---|
| Anmeldung am System          | 1 |
| Inhalt ändern                | 2 |
| Feld: Branchenzuordnung      | 2 |
| Feld: Virtueller Ortsplan    | 3 |
| Feld: Logo                   | 3 |
| Feld: Bild in Liste          | 4 |
| Feld: sonstige Informationen | 4 |
| Bild einfügen                | 5 |
| Link setzen                  | 6 |
|                              |   |

### **Eigenen Eintrag finden**

Zuerst sollten Sie zu Ihrem eigenen Firmeneintrag im Firmenpark navigieren. Dieser Eintrag wurde in einer Grundversion bereits von der Gemeinde Nordheim erstellt und mit den entsprechenden Rechten versehen, so dass Sie dort selbst Pflegen können.

Den Firmenpark finden Sie auf der <u>www.nordheim.de</u> unter "Wohnen und Arbeiten > Firmenpark." (siehe Bild auf erster Seite)

Suchen Sie nun in der Liste Ihren Firmeneintrag. Alternativ können Sie auch die Suchfunktion benutzen. Klicken Sie dann auf "> mehr Info".

Bitte beachten Sie, dass Ihr Eintrag ggf. noch keiner Branche zugeordnet wurde und somit noch nicht über die Branchensuche auffindbar ist.

# WOHNEN UND ARBEITEN Firmenpark Baugebiete Bus und Bahn Telefon und Internet Wasserversorgung Abfall & Recycling Notrufe & Notdienste VIRTUELLES RATHAUS Benutzerinformationen Sie sind angemeldet als Max Mustermann • Abmelden • Passwort ändern

### Anmeldung am System

Nun müssen Sie sich am System anmelden. Dies können Sie tun, indem Sie auf den Befehl "Login" in der Befehlsleiste am oberen Rand klicken und dann Ihren Benutzernamen und Ihr Passwort eingeben. Wenn Sie sich erfolgreich angemeldet haben, erscheint links unter der Navigation die Box "Benutzerinformationen" mit Ihrem Namen.

Wenn Sie auf der Seite Ihres Firmeneintrags sind, sollten Sie außerdem am oberen Rand eine Bearbeitungsleiste sehen.

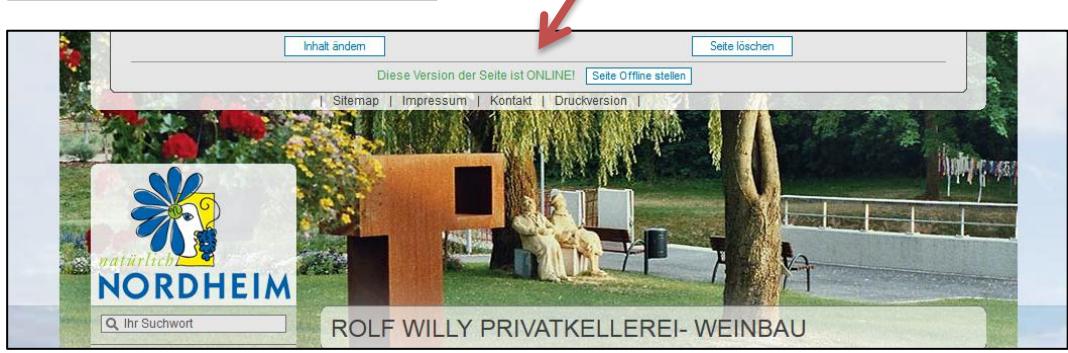

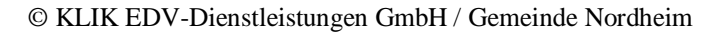

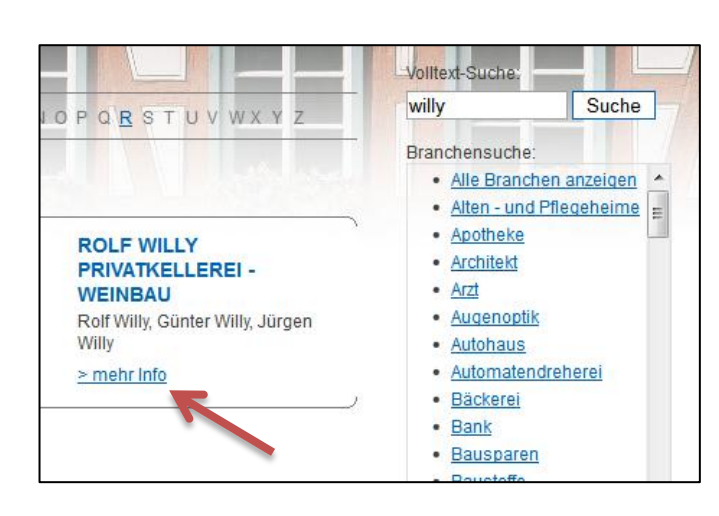

| FIRMENEIN                                                                 | TRAG BEARBEITEN                                                                                                    |
|---------------------------------------------------------------------------|----------------------------------------------------------------------------------------------------|
| Firmenbezeichnung:                                                        | Rolf Willy Privatkellerei- Weinbau                                                                                                    |
| Branchenzuordnung                                                         | : (Mehrfachwahl durch STRG-Taste)                                                                                                    |
| gewählte Branche                                                          | n: mögliche Branchen:                                                                                                    |
| Getränke                                                                  | Alten - und Pflegeheime     Anotholog                                                                                                    |
| wein                                                                      | Architekt                                                                                                    |
|                                                                           | Arzt                                                                                                    |
|                                                                           | Autohaus                                                                                                    |
|                                                                           | Automatendreherei                                                                                                    |
|                                                                           | Backerei                                                                                                    |
|                                                                           | Bausparen                                                                                                    |
|                                                                           | Baustone<br>Bauunternehmen                                                                                                    |
|                                                                           | Bekleidung                                                                                                    |
|                                                                           | Besenwirtschaft                                                                                                    |
|                                                                           | Bestattungsinstitute                                                                                                    |
| Kurz-Beschreibung:                                                        |                                                                                                    |
| Ortsplanlink:                                                             | Verlinkung vorhanden 🖍 ändern 🕼 ansehen 🗑 löschen                                                                                                    |
| Inhaber:                                                                  | Rolf Willy, Günter Willy, Jürgen Willy                                                                                                    |
| Straße /<br>Hausnummer:                                                   | Brackenheimer Straße 21                                                                                                    |
| PLZ/Ort:                                                                  | 74226 Nordheim                                                                                                    |
| Telefon:                                                                  | (0 71 33) 95 01 - 0                                                                                                    |
| Telefax:                                                                  | (0 71 33) 95 01 - 19                                                                                                    |
| E-Mail:                                                                   | info@rolf-willy.de                                                                                                    |
| Internetadresse:                                                          | www.rolf-willy.de (ohne "http://")                                                                                                    |
|                                                                           | /images/ecics_710_805.jpg                                                                                                    |
| Logo der Firma:                                                           | Das Logo wird vom System automatisch auf die richtige Größe verkleinert. Es sollte<br>aber mindestens eine Breite von 204px haben.                                                                                                    |
|                                                                           | 🖷 Bild wählen                                                                                                    |
| Bild in Liste:                                                            | Diese Bild wird in der Firmenparklitet angezeigt. Ist kein Bild angegeben wird das<br>Logo, sofern vorhanden, angezeigt. Das Bild wird automatisch auf die optimale Größe<br>von 194µx * 67px verkleinert. Es muss aber mindestens diese Abmessungen haben. |
| sonstige Information                                                      | nen zum Unternehmen:                                                                                                    |
| B I   🛱                                                                   | à 22 🛷 🗋      ☴  ☴   👱   ∞ 🔅                                                                                                    |
| Öffnungszeiten:                                                           |                                                                                                    |
| Montag bis Freitag 08.0<br>Samstag 08.00 - 14.00<br>oder nach Vereinbarun | 10 - 12.00 Uhr und 13.00 - 18.30 Uhr<br>Uhr<br>9                                                                                                    |
|                                                                           |                                                                                                    |

| gewählte Branchen: |   |    | mögliche Branchen:                                                                                                    |  |
|--------------------|---|----|----------------------------------------------------------------------------------------------------|--|
| Getränke<br>Wein   | ~ | << | Bekleidung<br>Beschriftungen<br>Beschriftungen<br>Beschriftungen<br>Bistro<br>Buchhandel<br>Café<br>CNC-Bearbeitung<br>Drögteldruck<br>Drögerie<br>Einzelhandel<br>Eindele<br>Elektro<br>Fahrschule<br>Fensterbau |  |

### Inhalt ändern

Um den Inhalt Ihres Firmenpark-Eintrags zu ändern, klicken Sie nun bitte auf den Button "Inhalt ändern" in der oberen grauen Leiste.

Die Inhalte sind nun Formularbasiert änderbar:

Füllen Sie einfach die einzelnen Felder aus und klicken Sie, um die Ansicht für die Leser zu sehen, auf "Speichern & zurück" am oberen Rand. Wenn Sie die Seite länger bearbeiten, können Sie den Inhalt auch "Zwischenspeichern".

Wichtiger Hinweis: Die Änderungen werden erst für die Leser sichtbar, wenn Sie auf den dann erscheinenden Button "Seite freigeben" klicken.

Sie können also mehrmals "Inhalte ändern" und "Änderungen speichern" und erst wenn alle Änderungen fertig sind "Seite freigeben".

Im Folgenden finden Sie nun Hinweise zu einzelnen Feldern dieses Formulars.

# Feld: Branchenzuordnung

Wenn Sie im Feld "Branchenzuordnung" Ihrer Firma eine oder mehrere Branchen zuordnen, werden Sie auch über die Branchensuche in der Firmenparkliste gefunden.

Bitte wählen Sie hierzu einfach mit der Maus in der rechten Liste (mögliche Branchen) eine oder mehrere (Strg-Taste gedrückt halten) der Branchen aus. Klicken Sie dann auf "<<". Die Branche wird dann in der linken Liste (gewählte Branchen) angezeigt.

Falls eine Branchen-Bezeichnung fehlen sollte, wenden Sie sich bitte an Ihren Ansprechpartner in der Gemeindeverwaltung, Herrn Müller (Tel. 07133/182-120).

### Feld: Virtueller Ortsplan

Über das Feld "Ortsplanlink" können Sie Ihre Firma auch mit dem Ortsplan (unter "Gemeinde und Tourismus" -> "Ortsplan" verlinken.

Wenn noch keine Verlinkung gesetzt wurde, klicken Sie bitte auf den Button "erstellen". Ansonsten ändern Sie die Verlinkung über den Button "ändern".

In beiden Fällen öffnet sich ein neues Fenster, in dem Sie in den unteren Feldern den Text, der auf Ihren Standort hinweist, ändern, sowie das Linkziel anpassen können.

Das wichtigste ist, dass Sie Ihren Standort exakt auf der Karte angeben. Hierzu ziehen Sie den roten Rahmen unten links in der Übersichtskarte so, dass in der großen Karte Ihr Standort sichtbar wird.

Nun halten Sie die Steuerungs-Taste (Strg, unten links auf der Tastatur) gedrückt und klicken mit der linken Maustaste genau den Punkt in der Karte an, an dem sich Ihre Firma befindet. Sogleich erscheint ein Marker mit dem Marker-Text in einer "Sprechblase".

Bestätigen Sie den Vorgang mit dem Befehl "Link zum Virtuellen Ortsplan setzen".

### Feld: Logo

Um Ihr Firmen-Logo einzubinden, klicken Sie bitte beim Feld "Logo" auf den Button "Bild wählen".

Der Bildermanager wird geladen. Genauere Informationen dazu erhalten Sie unter "Bild einfügen".

Das Bild wird auf dem Server bei der Anzeige im Firmenpark automatisch auf die richtige Größe verkleinert. Es sollte aber mindestens eine **Breite von 204px** haben.

Zum Entfernen des Bilds einfach den Text im Feld löschen.

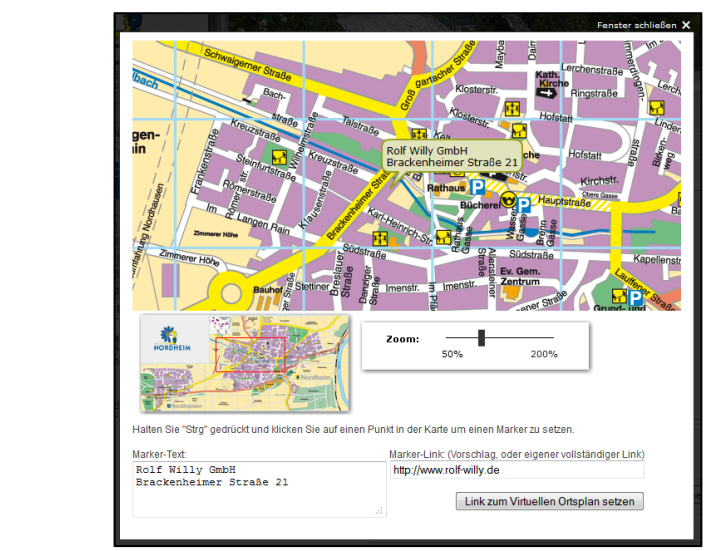

Verlinkung vorhanden 📝 ändern

Keine Verlinkung vorhanden

erstellen

🗑 löschen

🗗 ansehen

Ortsplanlink:

Ortsplanlink:

|                 | /images/ecics_710_805.jpg                                                                             |                                                                                                    | Bild wählen |  |
|-----------------|----------------------------------------------------------------------------------------------------|----------------------------------------------------------------------------------------------------|-------------|--|
| Logo der Firma: | Das Logo wird vom System automatisch auf die richtige<br>aber mindestens eine Breite von 204px haben. | cics_710_805.jpg Bild wählen<br>ird vom System automatisch auf die richtige Größe verkleinert. E<br>stens eine Breite von 204px haben. | s sollte    |  |

### Feld: Bild in Liste

Bild in Liste: Diese Bild wird in der Firmenparkliste angezeigt. Ist kein Bild angegeben wird das Logo, sofern vorhanden, angezeigt. Das Bild wird automatisch auf die optimale Größe von 194px \* 67px verkleinert. Es muss aber mindestens diese Abmessungen haben.

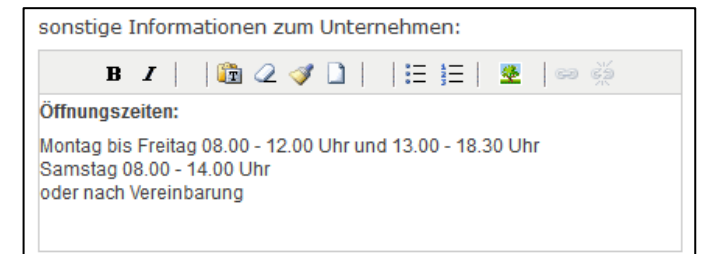

Sie können für Ihren Eintrag in der Firmenparkliste mit diesem Feld ein Bild auswählen. Dieses Bild wird dann automatisch an die Größe in der Liste angepasst. Ist kein Bild vorhanden wird, sofern vorhanden, das Logo verwendet. Das Bild muss mindestens eine Größe von **194px in der Breite und 67px in der Höhe** haben, kann aber auch deutlich größer sein.

Sie wählen ein Bild über "Bild wählen". Zum Entfernen des Bilds einfach den Text im Feld löschen.

### Feld: sonstige Informationen

Dieses Feld bietet Ihnen die Möglichkeit, weitere Informationen zu Ihrer Firma einzustellen, z.B. Öffnungszeiten, Produktinformationen, usw.

Das Feld ist ein Feld mit einem WYSIWYG-Editor. WYSIWYG bedeutet "What you see is what you get" (Was man sieht, bekommt man auch), d.h. so wie Sie den Inhalt im Editor sehen, wird er auch nachher im Internet aussehen.

Schreiben Sie einfach ihren Text in den Editor. Sie können auch Bilder einfügen (siehe "Bild einfügen") und Links zu anderen Seiten erstellen (siehe "Bild einfügen").

Wenn Sie Text aus anderen Anwendungen, wie z.B. Word, einfügen möchten, kopieren Sie diesen in Word in die Windows-Zwischenablage und klicken dann im Editor auf "Einfügen", um den Text einzufügen.

Den Text können Sie danach mit den Editor-Funktionen (z.B. Fett, Kursiv) formatieren.

| Bild einfügen/verändern      | ×         |
|------------------------------|-----------|
| Allgemein Aussehen Erweitert |           |
| Allgemein                    |           |
| Adresse                      |           |
| Beschreibung                 |           |
| Titel                        |           |
| Vorschau                     |           |
|                              |           |
|                              |           |
|                              |           |
|                              |           |
|                              |           |
|                              |           |
|                              |           |
|                              |           |
|                              |           |
| Einfügen                     | Abbrechen |
|                              |           |

| Bildermanager | Abbrechen        | Zwischenspeichern                          | Speichern & zurück | Fenster schließen 🗙 |
|---------------|------------------|--------------------------------------------|--------------------|---------------------|
| Bildermanager | - Bilder auf dem | Server verwalten - <u>Hilfe einblenden</u> |                    |                     |
| Bildersuche:  |                  | Bider suchen 🛛 nur eigene Bilder           | Details einblenden | Neues Bild laden    |
|               |                  |                                            |                    | K                   |

| Bild(er):                            | Dateien auswählen                                  |
|--------------------------------------|----------------------------------------------------|
| Name Größe                           | Status                                             |
| kurze Bildbeschreibung:              |                                                    |
| Sichtbarkeit:<br>(nur Bildermanager) | <ul> <li>Öffentlich</li> <li>Privat</li> </ul>     |
|                                      | Bild(er) auf Server laden Zurück zum Bildermanager |

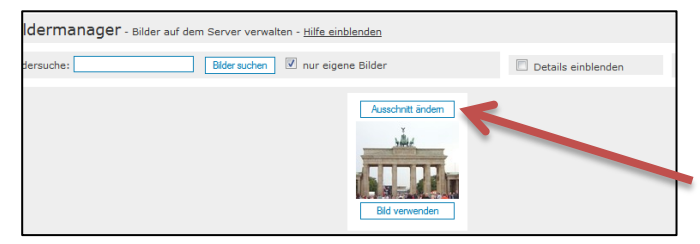

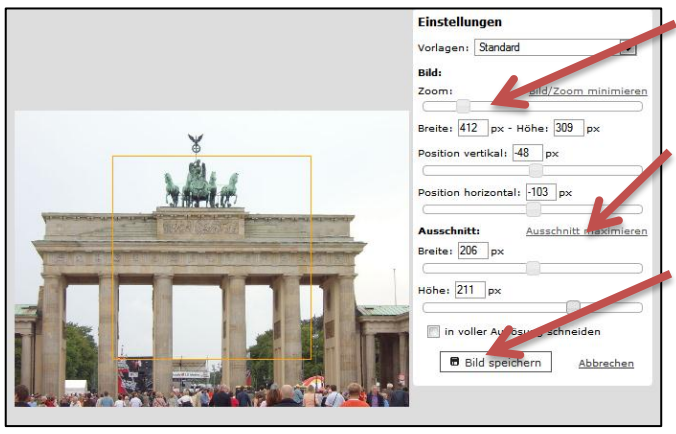

# Bild einfügen

Um ein Bild einzufügen, setzen Sie bitte den Cursor an die entsprechende Stelle im Inhalt. Wenn Sie dann auf klicken öffnet sich der Einfügen-Dialog. Klicken Sie dann am Ende der Zeile "Adresse" auf E, es öffnet sich der Bildermanager.

Hier sehen Sie immer die letzten Bilder, die Sie auf den Server geladen haben.

Sie können nun ein vorhandenes Bild mit "Bild verwenden" übernehmen. Sie können die Bilderdatenbank auch nach älteren Bildern durchsuchen oder, falls Ihres noch nicht auf den Server geladen wurde, ein neues Bild auf den Server laden ("Neues Bild laden").

Mit "Dateien auswählen" können Sie ein Bild auf Ihrer Festplatte auswählen. Geben Sie dann eine kurze Bildbeschreibung oder Stichworte zum Bild ein. Wenn Sie "privat" auswählen, finden nur Sie dieses Bild in der Bildersuche, bei "öffentlich" finden es auch die anderen Redakteure. Klicken Sie dann auf "Bild(er) auf Server laden". Wenn das Bild hochgeladen wurde klicken Sie auf "Zurück zum Bildermanager"

Ihr neues Bild wird nun an erster Stelle angezeigt.

Wenn Ihr Bild zu groß ist, können Sie es verkleinern oder einen nur Teil auswählen mit "Ausschnitt ändern". Beachten Sie bitte, dass Ihr Bild eine Breite von **412px** nicht überschreiten sollte.

Geben Sie eine neue Breite (max. 412) an oder ziehen Sie den Schieberegler nach links, die Höhe wird proportional angepasst.

Klicken Sie dann auf "Ausschnitt maximieren" oder wählen Sie mit den Reglern den gewünschten Ausschnitt (gelber Rahmen).

Mit "Bild speichern" wird das Bild erstellt. Es wird eine neue Version Ihres Bildes erstellt.

| Idermanager - Bilder auf dem Server verwalten - <u>Hilfe ein</u> | olenden         |                    |
|------------------------------------------------------------------|-----------------|--------------------|
| dersuche: Bilder suchen 🗹 nur eiger                              | ne Bilder       | Details einblenden |
|                                                                  | Ausschnit ändem |                    |

Wenn Sie nun auf "Bild verwenden" und "Einfügen" klicken, wird das Fenster geschlossen, das Bild im Editor angezeigt.

Mit der rechten Maustaste auf ein Bild können Sie noch die Eigenschaften, z.B. die Ausrichtung des Bildes zum Text oder einen Rahmen, einstellen. Bitte beachten Sie, dass die Größeneinstellungen in diesem Dialog nur die Anzeige des Bildes ändern, nicht seine tatsächliche Größe.

### Link setzen

Sie können auch einen Link zu einer anderen Seite einfügen. Markieren Sie dazu den Text, den Sie verlinken wollen. Klicken Sie dann auf

| 60 |                        |
|----|------------------------|
| Li | nk einfügen/bearbeiten |

um den Link-Dialog zu öffnen. Geben Sie hier nun die Adresse der Seite ein. Sie sollte mit http:// beginnen (z.B. http://www.ard.de). Wählen Sie dann bitte noch bei "Fenster" "In neuem Fenster öffnen (\_blank)", damit der Link in einem neuen Fenster geöffnet wird. Mit "Einfügen" erstellen Sie den Link.

|                 | Link einfügen/bearbeiten         | ×   |
|-----------------|----------------------------------|-----|
| Allgemein       | Popup Ereignisse Erweitert       |     |
| - Allemeine Eig | genschaften                      | 11  |
| Adresse         |                                  |     |
| Fenster         | Im selben Fenster/Frame öffnen 💌 |     |
| Titel           |                                  |     |
| CSS-Klasse      | - unbestimmt -                   |     |
|                 |                                  | - 1 |
|                 |                                  |     |
|                 |                                  |     |
|                 |                                  |     |
| Einfügen        | Abbrecher                        | •   |